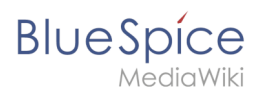

# Contents

| 1. | Setup:Installation Guide/Docker            | 2 |
|----|--------------------------------------------|---|
| 2. | Setup:Installation Guide/Docker/Docker Hub | 2 |
| 3. | Setup:Installation Guide/Docker/Update     | 3 |

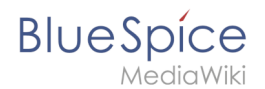

# Setup:Installation Guide/Docker

A quality version of this page, approved on 31 January 2020, was based off this revision.

- Docker Hub
- Update

## Installing BlueSpice free with Docker

A quality version of this page, approved on *5 July 2021*, was based off this revision.

The easiest way to run BlueSpice free is to install it with an all-in-one Docker image. All required services are preconfigured.

You can find all necessary information directly on Docker Hub.

## How to use the Docker Hub image

#### **Basic usage**

Example for quick start. Blue Spice will be accessible only in localhost.

docker run -d -p 80:80 bluespice/bluespice-free

## Keep your data outside of the docker

docker run -d -p 80:80 -v {/my/data/folder}:/data bluespice/bluespice-free

## Setting BlueSpice language and URL

docker run -d -p 80:80 -v {/my/data/folder}:/data -e "bs\_lang=en" -e "bs\_url=http://www .domain.com" bluespice/bluespice-free

## Activating SSL

Using SSL inside the Blue Spice docker image, the data directory should be outside of the docker. Create a folder named cert inside your data folder. Inside this folder, certificates must be named like:

- ssl.cert (SSL certificate. *mandatory*)
- ssl.key (Private key of ssl.cert . *mandatory*)

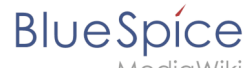

• ssl.ca (3rd party CA certs for ssl.cert . *optional*) If everything is ready for the first run, just run the following command:

```
docker run -d -p 80:80 -p 443:443 -v {/my/data/folder}:/data -e "bs_lang=en" -e "bs_url
=https://www.domain.com" bluespice/bluespice-free
```

Note: Port 443 includes the command and also \$bs\_url schema changed to https

## Login to BlueSpice

```
username: WikiSysop
password: PleaseChangeMe
```

## Which services are runnning?

- Apache
- PHP-FPM
- Jetty9
- Elasticsearch
- MySQL/MariaDB
- Parsoid
- crond
- memcached

## Manually updating the Docker image

BlueSpice 3.1.2 has no automatic upgrade feature.

See: Manual upgrade process and how to fix some known issues.

# Updating docker images

A quality version of this page, approved on 22 April 2021, was based off this revision.

## Introduction

- Edition: BlueSpice free, distributed on Docker Hub as a Docker image.
- Starting from version 3.1.13, BlueSpice Docker Hub release is able to upgrade itself automatically.

## Spinning up a new container with old data

We assume you have a BlueSpice installation from Docker Hub. Also, this installation should have been done using an external data volume.

Example:

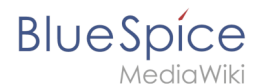

docker run -d -p 80:80 -v {/my/data/folder}:/data bluespice/bluespice-free

1.Back up your current data folder:

sudo cp -Rf /my/data/folder /my/data/current

2. Stop your current BlueSpice-free container:

docker container stop \$your\_container\_id\_or\_name

3. Remove the container (optional):

docker container rm \$your\_container\_id\_or\_name

4. Fetch the new container image:

docker pull bluespice/bluespice-free:latest

6. Create a fresh container with the new image:

docker run -d -p 80:80 -v {/my/data/new}:/data bluespice/bluespice-free

the BlueSpice DockerHub container will detect the old installation and execute necessary maintenance tasks in the background.

After the bootup, the Wiki will be up to date.

## Fixing the broken search

The following commands fix the BlueSpiceExtendedSearch indexes:

```
sudo docker exec $container_name_or_id /opt/docker/setwikiperm.sh /data/www/bluespice/w
sudo docker exec $container_name_or_id /usr/bin/php /data/www/bluespice/w/maintenance
/update.php --quick
sudo docker exec $container_name_or_id /usr/bin/php /data/www/bluespice/w/maintenance
/rebuildall.php --quick
sudo docker exec $container_name_or_id /usr/bin/php /data/www/bluespice/w/extensions
```

#### Setup:Installation Guide/Docker

# BlueSpice

MediaWiki

/BlueSpiceExtendedSearch/maintenance/initBackends.php --quick sudo docker exec \$container\_name\_or\_id /usr/bin/php /data/www/bluespice/w/extensions /BlueSpiceExtendedSearch/maintenance/rebuildIndex.php sudo docker exec \$container\_name\_or\_id /usr/bin/php /data/www/bluespice/w/maintenance /runJobs.php